## How to apply for a Unit Trust account on Maybank2u Online Banking

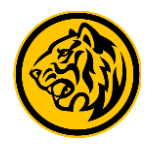

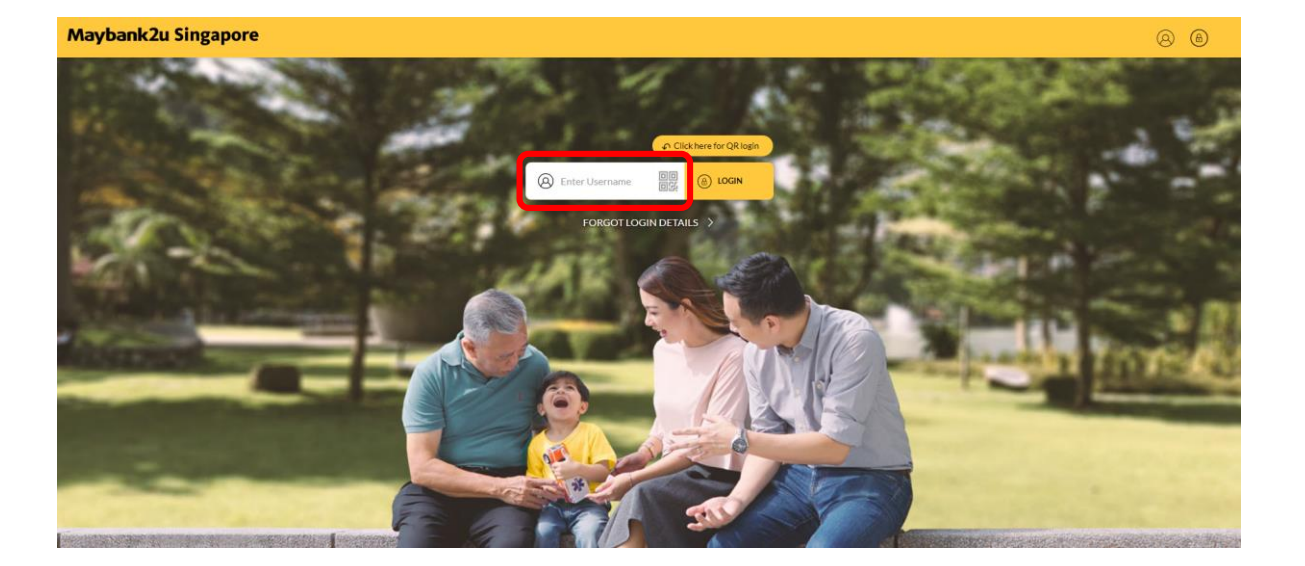

Step 1: Login to Maybank2u Online Banking with your username and password.

| CARDS                     | TIME DEPOSIT | LOANS                  | WEALTH |
|---------------------------|--------------|------------------------|--------|
| Personal Current Account  |              | iSAVvy Savings Account |        |
| SGD 2,168.51              |              | SGD 27,284.45          |        |
| USD Call Personal Account |              |                        |        |
| USD 149,329.58            |              |                        |        |

Step 2: Click on 'Apply'.

## How to apply for a Unit Trust account on Maybank2u Online Banking

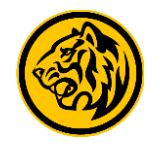

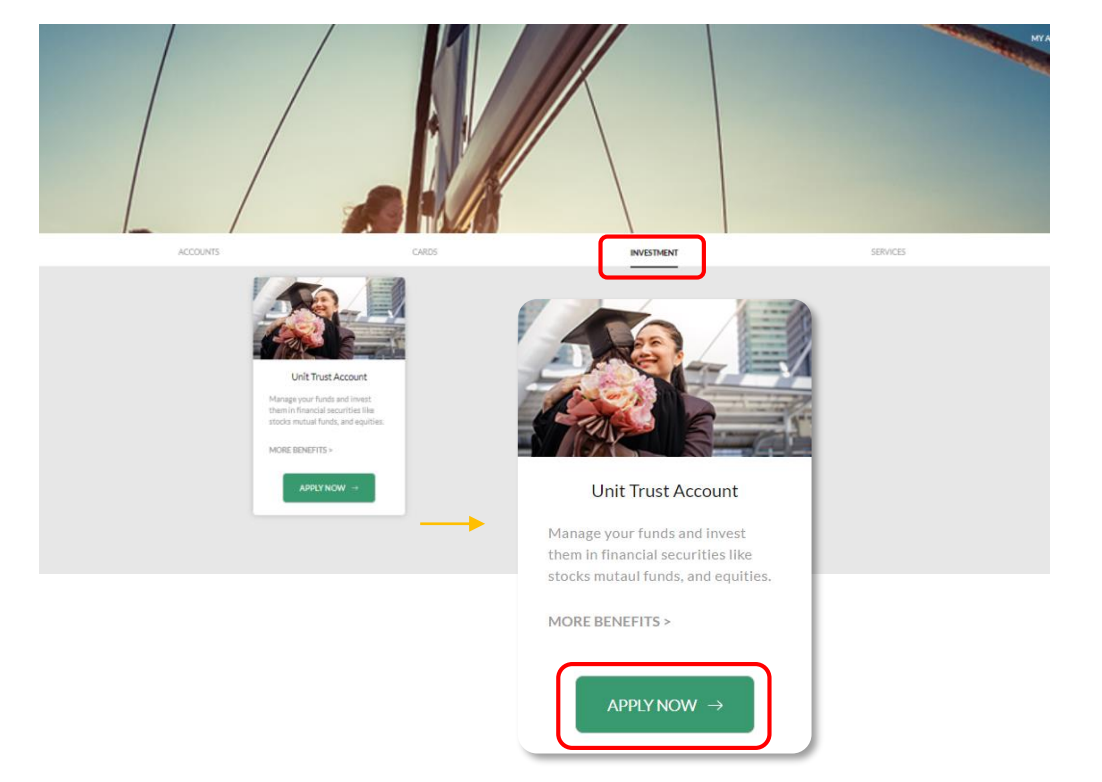

Step 3: Under Apply, select 'Investment' and click 'Apply now' under Unit Trust Account

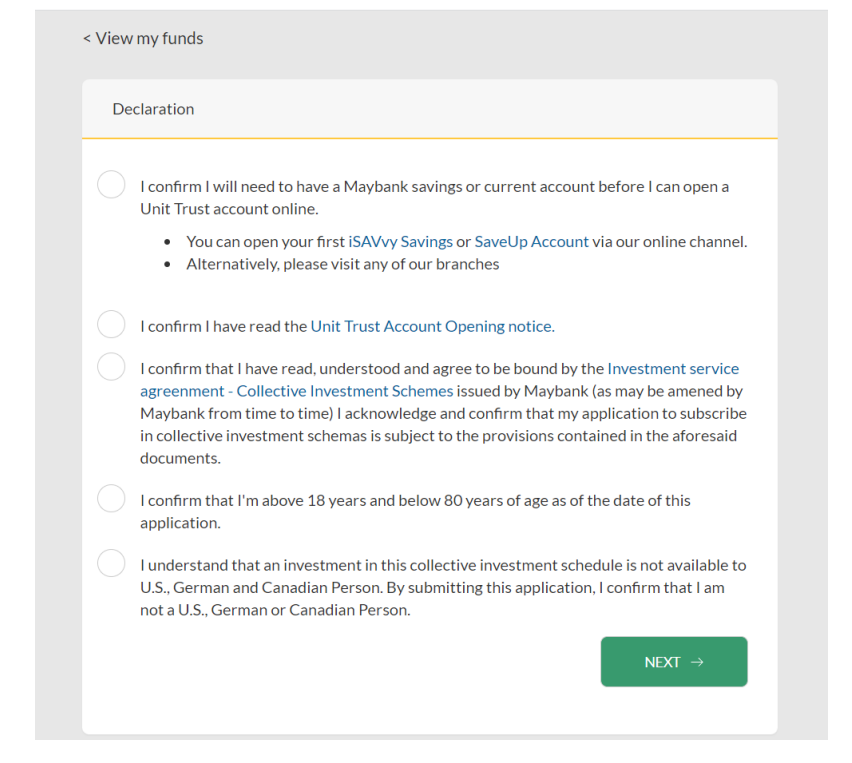

Step 4: Review and agree to Declaration and Terms & Conditions, and click 'Next'.

## How to apply for a Unit Trust account on Maybank2u Online Banking

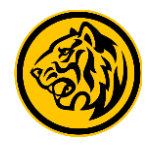

| м                      | Salutation           |  |
|------------------------|----------------------|--|
| JAMES LE               | Name                 |  |
| \$7365451              | NRIC/Passport No.    |  |
| MALAYS                 | Nationality          |  |
| derekkfho@maybank.com. | Email Address        |  |
| 9047301                | Contact No. (Home)   |  |
| 2581621                | Mobile No.           |  |
| 4755904542             | Contact No. (Office) |  |
|                        | Residential Address  |  |
|                        | Mailing Address      |  |
|                        | Block/House No.      |  |
|                        | Unit No.             |  |
| 8 BOON KENG ROA        | Street               |  |
| 33000                  | Postal Code          |  |
| SINGAPOR               | City                 |  |
| NJ                     | State                |  |
| SINGAPOR               | Country              |  |
| NEXT $\rightarrow$     | BACK                 |  |

Step 5: Review your details and click 'Next'.

| ACCOUNTS                   | INVESTMENT                                                                                                    |  |  |  |  |  |
|----------------------------|----------------------------------------------------------------------------------------------------|--|--|--|--|--|
| Refere<br>Please<br>more o | nce Number: 890470435257831424<br>allow up to 2 business days for your Unit Trust account to be opened subject to approval. Find out<br>n the Unit Trusts offered by Maybank. |  |  |  |  |  |
|                            | Application submitted Waiting for approval                                                                                                    |  |  |  |  |  |
|                            | Completed on Thursday, 23 September 2021 at 13:31:35                                                                                                    |  |  |  |  |  |
|                            | Transaction Accepted SAVE RECEIPT □ BACK TO DASHBOARD →                                                                                                    |  |  |  |  |  |

Your application is completed!

Click 'Save Receipt' to keep a copy for your reference.